## MapKing!G10 地圖安裝及啓動步驟

引言:由於 MapKing 提供多款地圖供各地用戶自由選擇,我們無法預知個別用 戶使用那幾款地圖。因此 MapKing 的安裝程式只附帶一小幅香港的 Demo 圖 (HK\_DEMO.G10)用以核實主程式是否成功安裝。要使用正式完整版本的地 圖必須執行以下四個步驟:

- 1. 安裝 MapKing™主程式
- 2. 從 MapKing CD 把地圖複製到 Pocket PC (PPC)
- 3. 到 www.MapKing.com 申請地圖的註冊碼(Registration Code)
- 4. 利用註冊碼永久啓動地圖的使用權

## 步驟 1:安裝 MapKing™主程式

- 將 Pocket PC 與桌上 PC 以 ActiveSync 進行連綫。ActiveSync 軟件請於 Microsoft 網頁下載,安裝方式請參閱 Pocket PC 操作手册。
- 將 MapKing!G10 電子地圖 CD 片放入光碟機中。
- 選取「繁體中文」 > 「程式安裝」, 選取要安裝的程式。
- 系統將自動進入安裝選單。若無法自動啓動,請於檔案總管內執行光碟片的 Autorun.exe,請詳細閱讀使用聲明。
- 如無法自動運行 ActiveSync 軟件,請於 開始」>「程式集」 格動 ActiveSync。

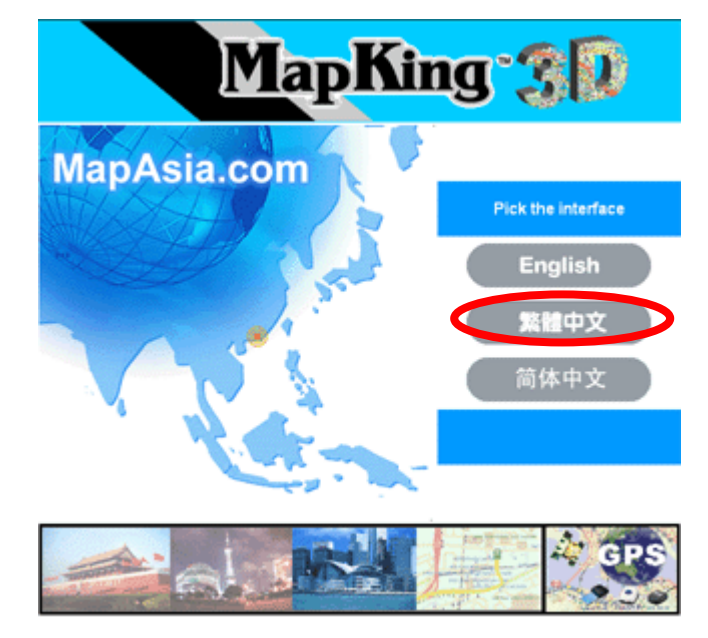

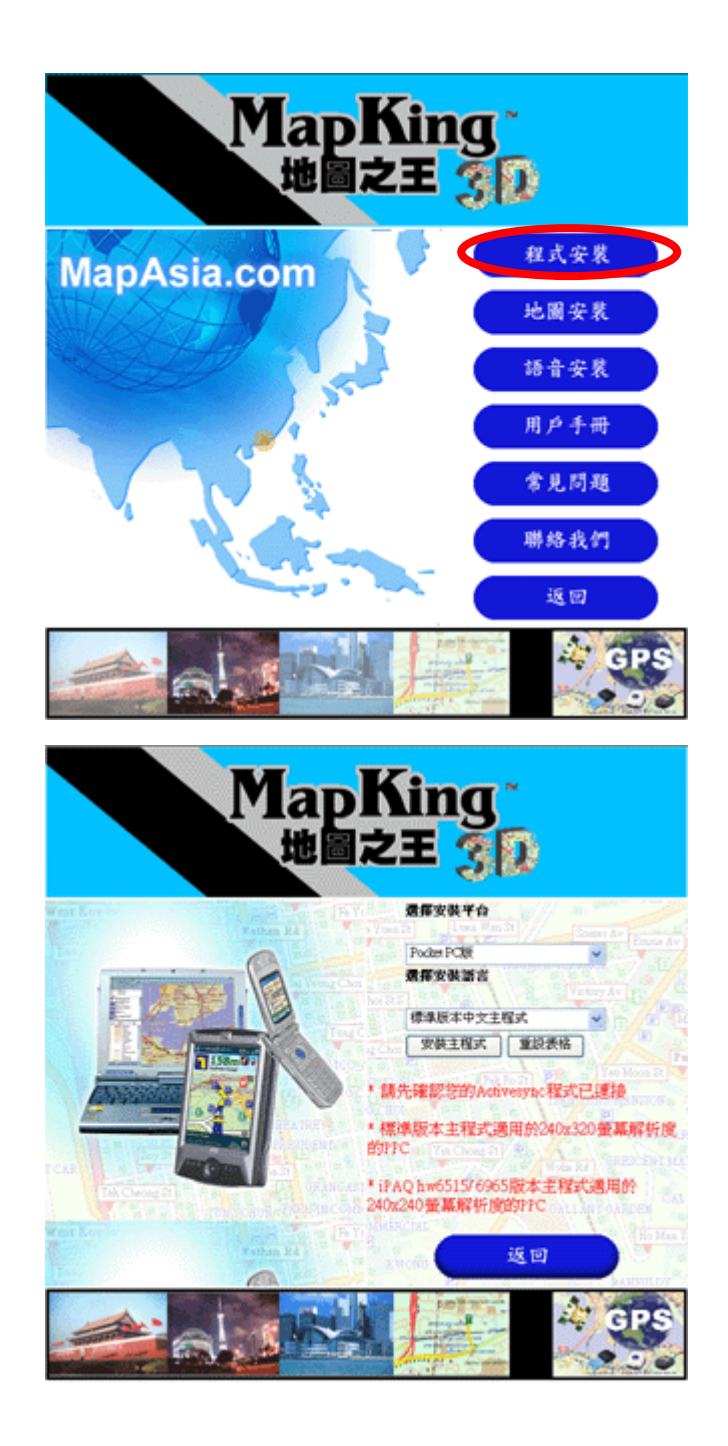

## 步驟 2:從 MapKing CD 把地圖複製到 Pocket PC (PPC)

- 將 Pocket PC 與桌上 PC 進行連綫。
- 選取「地圖安裝」,選取需要使用並已購買的地圖資料,複製地圖檔案,所有 地圖檔案的副檔名為.G10。

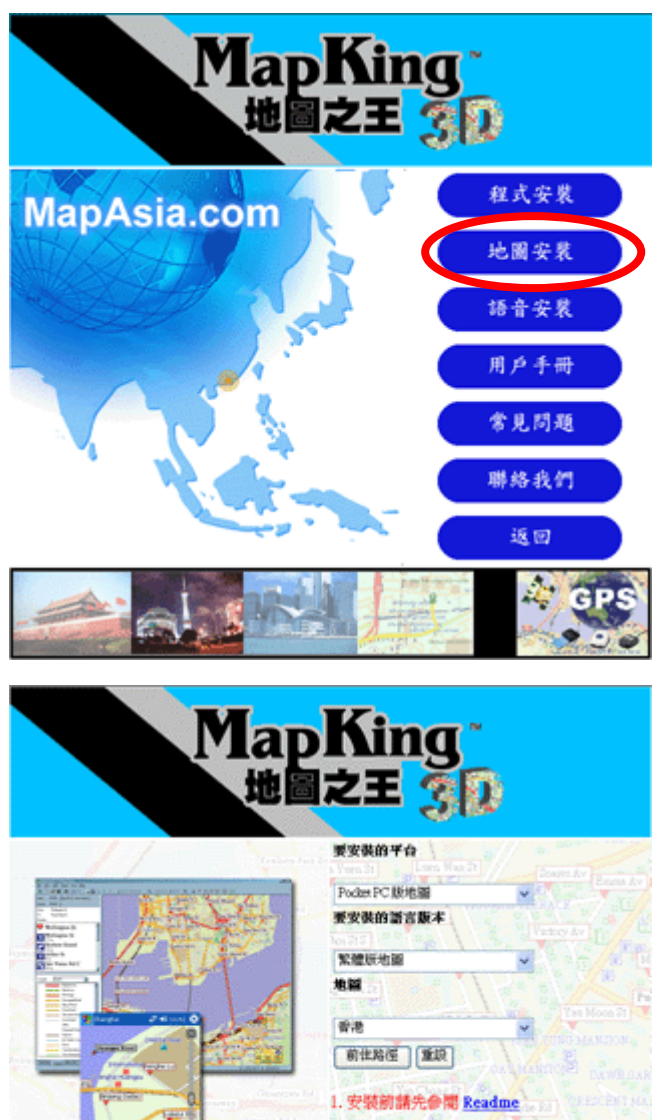

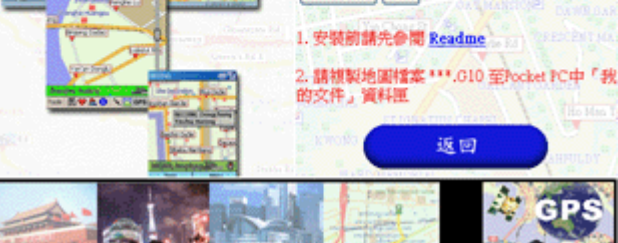

| 😂 RongKong - Microsoft Internet Explorer                                                                                                    | e 🔀    |
|----------------------------------------------------------------------------------------------------|--------|
| 編集(2) 総制(2) 総規(2) 総約局責(4) 工具(1) 説明(3)                                                                                                    | 1      |
|                                                                                                    |        |
|                                                                                                    | E 1885 |
| Y - Charles - Charles - Ch | . 35   |
| Mail Little Comments And Annual Mone Kone JPC_TC 010                                                                                                    |        |
| (数型)资料英企                                                                                                    |        |
| ◎ 1 注選(A) Cut+A<br>① 1 反向選擇(D)                                                                                                    |        |
| ● 病還局檔案發佈到網站                                                                                                    |        |
| ◎ ハモナポイリを公司的名本                                                                                                    |        |
|                                                                                                    |        |
| 其他投票 ⑧                                                                                                    |        |
| O 10                                                                                                    |        |
| ② 教的文件                                                                                                    |        |
| ○ 外田文件<br>3 お台湾編                                                                                                    |        |
| 9. 相助上的资料                                                                                                    |        |
|                                                                                                    |        |
| aranites 📀                                                                                                    |        |
| Hong Kong _PPC_TC.010                                                                                                    |        |
| 修放日期 Wefamiley, 18 October,                                                                                                    |        |
| 2006,19:20<br>大小 9.83 MB                                                                                                    |        |
|                                                                                                    |        |
|                                                                                                    |        |
|                                                                                                    |        |
|                                                                                                    |        |
| ····································                                                                                                    |        |

- 開啓 ActiveSync 點選「瀏覽/ Explore」,出現 Pocket PC 的檔案總管,將所 需的地圖檔,複製到 Storage\Program Files\MapAsia\MapKingG10 的目錄 內。
- 如果您希望地圖檔存到 SD 卡內,請於 SD 卡內開啓一個名為 My Documents
  的文件夾,然後將所需的地圖檔存到該文件夾內。

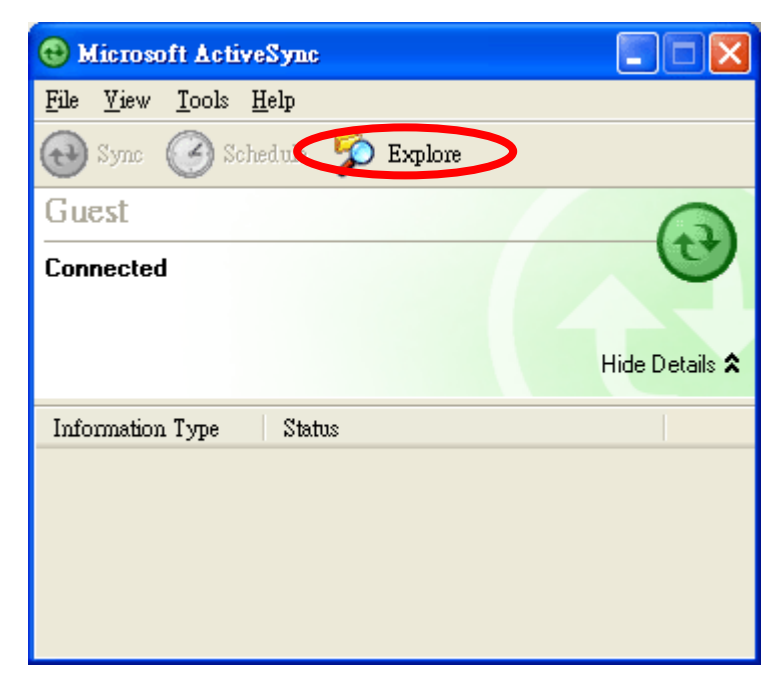

| 😂 MapKis | e610                     |       |                  |               |             |                |             |               |                  |              |              |                 |
|----------|--------------------------|-------|------------------|---------------|-------------|----------------|-------------|---------------|------------------|--------------|--------------|-----------------|
| 植実の      | 城村区) 桧桃区)                | 我的最爱  | (山) 工具(          | D NMB         |             |                |             |               |                  |              |              | <i></i>         |
| Q 1-1    | Unio                     | C₩Z   | 資料來              | <b></b> .     |             |                |             |               |                  |              |              |                 |
| 際社会      | 海下(1)<br>波形(1)           | Chirk | 310              |               |             |                |             |               |                  |              |              | 💌 🛃 移至          |
| S        | 新上の<br>新上環境の<br>収制列資料天の  | Chi+V | Beep             | Dia Bala      | Donals 2    | D<br>TTIData   | -OTRACE     | -ctorit teop  | ecia.mb4         | ecientu tyta | Excelypt.mb4 | Fairy mb4       |
|          | 移動資料表金)<br>全潮る)<br>反向選擇の | Chi+A | HK Den<br>Eng 01 | bo<br>bk.mb4  | mel mb4     | B<br>MepKing_S | MepKing10   | 👔 👔           | Tenhnot.mb4      | NCETT2.41    | S PPCEVC AB  | NO9CHILAI       |
|          |                          |       | PROPERS          | NAL PPOPCHEEA | N PPO9CHTL. | 1 PPOPCHTP #1  | NPO9CHTS AL | N PPOPENOL AL | S<br>PPOSENOP 41 | NOSENOS.41   | 190V7901.6st | S<br>PPVoice dl |
|          |                          |       |                  | a sente       | E. MBhob    | Tanlari mb4    | TMC.exe     | SI AN         |                  |              |              |                 |
|          |                          |       |                  |               |             |                |             |               |                  |              |              |                 |
|          |                          |       |                  |               |             |                |             |               |                  |              |              |                 |
|          |                          |       |                  |               |             |                |             |               |                  |              |              |                 |
|          |                          |       |                  |               |             |                |             |               |                  |              |              |                 |
|          |                          |       |                  |               |             |                |             |               |                  |              |              |                 |
| 前型複算     | 组成两下的项目插入                | 建定的位置 |                  |               |             |                |             |               |                  |              |              |                 |

## 步驟 3:到 www.MapKing.com 申請地圖的註冊碼(Registration Code)

■ 選取「工具」 > 「選擇地圖」,選擇您需要的地圖,MKID 將顯示於畫面。

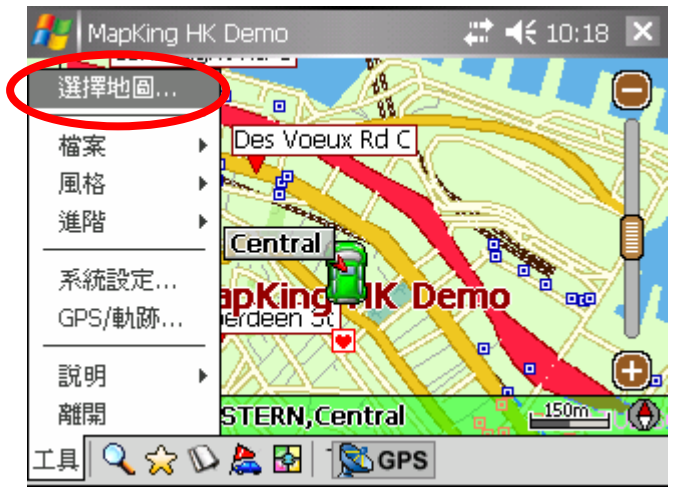

| 🏄 MapKing I                 | HK Demo                 |           |      | €     | 10:18  | ok     |
|-----------------------------|-------------------------|-----------|------|-------|--------|--------|
|                             |                         | 選擇        | !    |       |        |        |
|                             |                         |           |      |       |        | ▲<br>■ |
| HK Demo<br>Eng.G10          | Hong Kong<br>_PPC_TC.G1 |           |      |       |        | •      |
| \iPAQ File Sto<br>ManKing香港 | re\Program File         | s\MapAsia | a\Ma | ıрКіr | ngG10\ | •      |
| 香港<br>ManAcia               |                         |           |      |       |        | =      |
| (c)2006<br>IOct 18_2006     |                         |           |      |       |        | •      |
|                             | Ļ                       | 1         |      |       |        |        |

| napKing!G10                                                    | 🚑 👫 12:10 🗙 |  |  |  |  |  |
|----------------------------------------------------------------|-------------|--|--|--|--|--|
| MapKing香港<br>v10.2(0728)                                       |             |  |  |  |  |  |
| MK(D; 96983221                                                 | 註冊          |  |  |  |  |  |
| 註冊碼                                                            | 試用          |  |  |  |  |  |
| 剩下 3 天試用<br>本產品為全功能試用版,購買本軟體<br>諸至 http://www.MapKing.com      |             |  |  |  |  |  |
| MapKing! G10 MapAsia.com (c) 2001-2006<br>All Rights Reserved. |             |  |  |  |  |  |
| Ċ                                                              |             |  |  |  |  |  |

- 以 PC 上網,連線到 MapKing™網頁內的註冊頁 http://www.MapKing.com。
- 依網頁指示輸入您的 MapKing!G10 產品授權碼(Authorization Code,即授 權卡的 10 位英文數字組合碼)。
- 依網頁指示輸入您的 MKID 及個人資料。
- 獲得一組 MapKing!G10 註冊碼 (Registration Code)。
- 如因硬件更換、ROM 升級等任何問題引致 MKID 改變,請與 PPC 客戶服務 部聯絡,或電郵至 MapKing™客戶服務部處理(support@mapasia.com)。

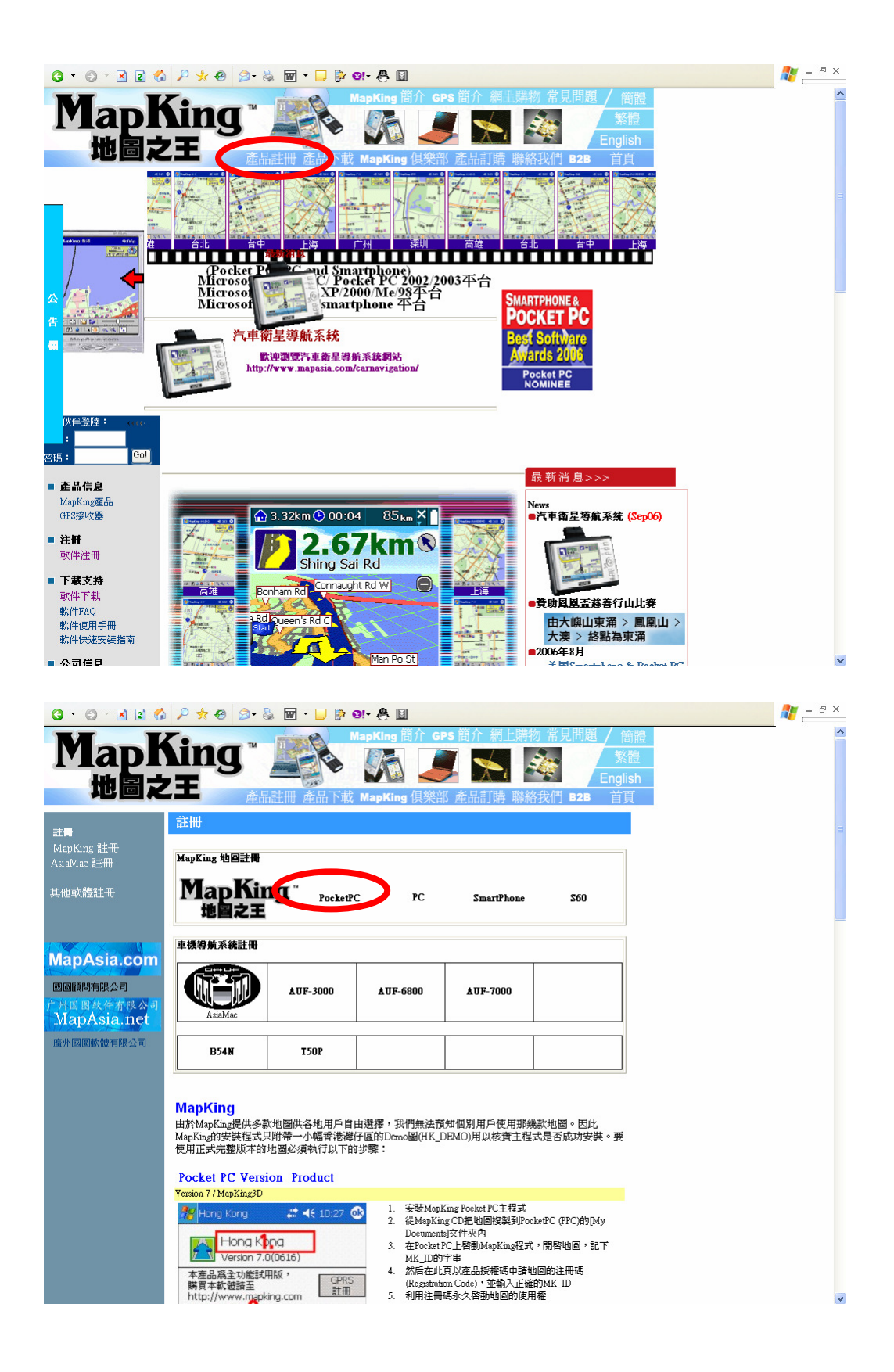

| O • O • N 2 🚯 P 🛪 Ø Ø• 💩 🖬 • 🖵 🖗 Ø• 🐥 🛙                                                                                                    | 🥂 – 🗗 × |
|----------------------------------------------------------------------------------------------------|---------|
| State units  大家氏本*    完成  取消    完成  取消    5  安秋日母。記地圖複製到St的[My Documenbi交件夾<br>內。    6.  た57程式集 動MapKing後、MapKing會目動打開、<br>此時系統便會彈出一個註冊介面。輸入已取得之十六<br>位註冊碼後按「Register」。再在下一個量面接<br>「OK」便可完成整個肚冊程式、永久使用                                                                                                    |         |
| 請先設定好 PDA/ Smartphone用戶名稱                                                                                                    |         |
| 按此下載Pocket PC [快速安装手冊]<br>A201用戶當先行了載出最新程序、重新安裝后問進行注册。話按此下載<br>Map King PC/ PocketPC 或Smartphone 出卖了,前在此注册冊。<br>Map King PC/ PocketPC or Smartphone user, please register here.<br>諸輸入卡片上的產品授權碼<br>Please input the Product Authorization Code on the membership card<br>產品授權碼:<br>(Product Authorization_Code)<br>全銀: 為邊是與數字混淆,授權碼內不包含以下字母 1.0.%<br>Caution: To prevent confusion with the muthers, the authorization code<br>does not contain the following letters 1.0.<br>逐出靈胸 |         |
| 忘記註冊碼? => 按此進入                                                                                                    |         |
| 疑難排解                                                                                                    | 5       |
| ■Mapking 使用简介 ■GPS使用简介 ■報上訂購 ■ 常見問題 ■ 下載試用 ■ 聯絡我們 ■ 立即訂購                                                                                                    |         |

步驟4:利用註冊碼永久啓動地圖的使用權

選取「工具」 > 「選擇地圖」,選擇您需要的地圖,輸入註冊碼(Registration Code)。

| 🏄 MapKing!G10                                                  | 🗱 📢 12:10 🗙 |  |  |  |  |
|----------------------------------------------------------------|-------------|--|--|--|--|
| MapKing香港<br>v10.2(0728)                                       |             |  |  |  |  |
| MKID: 96983221 註                                               | ₽           |  |  |  |  |
| 註冊碼 話                                                          | 用           |  |  |  |  |
| 剩下 3 天試用<br>本產品為全功能試用版,購買本軟體<br>諸至 http://www.MapKing.com      |             |  |  |  |  |
| MapKing! G10 MapAsia.com (c) 2001-2006<br>All Rights Reserved. |             |  |  |  |  |
| <del>ر</del>                                                   |             |  |  |  |  |

Copyright © 2002-2006, MapAsia.com Limited